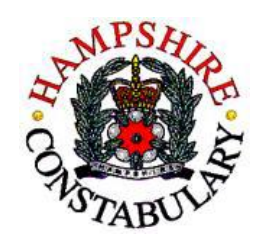

# International Student Support

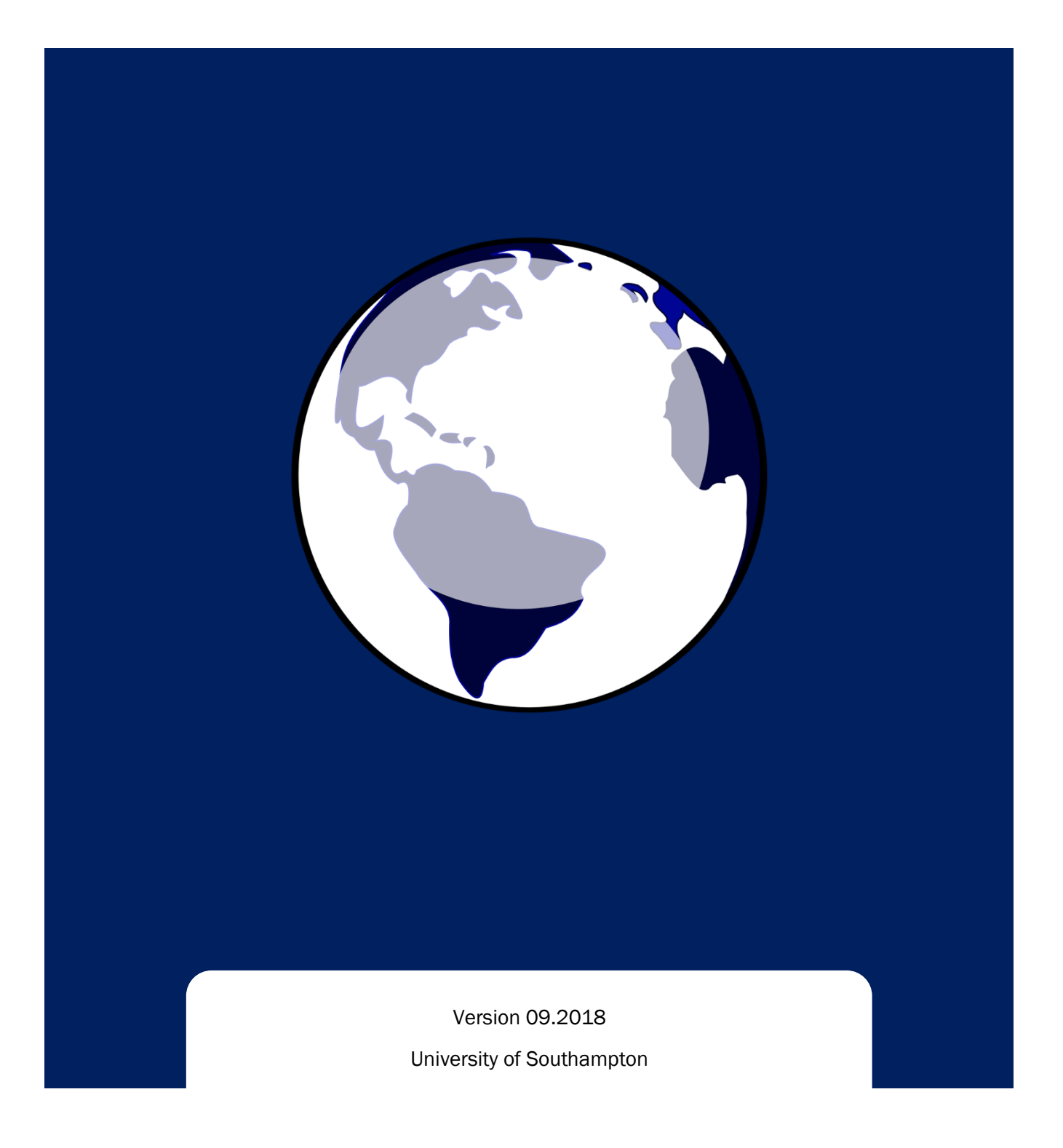

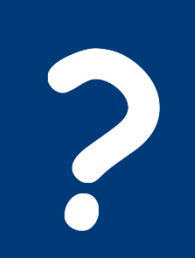

#### Do I need to register?

Please visit the website below to find out if you have to register:

www.hampshire.police.uk/advice/advice-andinformation/ov/registering-overseas-visitor/who-need-to-register/

#### If you need to register, please follow the steps below:

Step 1: Visit <a href="https://foreignnationals-thamesvalleypolice.uk/">https://foreignnationals-thamesvalleypolice.uk/</a>

#### Step 2: Create an account

You will need to use your email address to register your account.

Step 3: You will receive a verification email You must click on the link to verify your email within 1 hour of receiving it.

### Step 4: Log in and enter all of your details

# Please have ready before you start: Passport, BRP, Address Details, Phone Number and an uploadable digital Photo.

Complete each section and upload a passport size/style photograph. You have **20 minutes** to complete your details and submit them before you are timed out (there is no warning for this.)

#### Step 5: Book your registration appointment

Once you have entered all of your details successfully, the system will ask you to book an appointment.

- If you have a student visa to study at Southampton starting in the autumn term, you can select University of Southampton as your registration venue.
- If you have a non-student visa type, choose the registration venue that is best suited for you.

#### Step 6: Pay for your registration fee

If your registration venue is University of Southampton, you must pay your registration fee before your appointment on: https://store.southampton.ac.uk/product-catalogue

If your venue is any other location, you must pay at your appointment.

#### Step 7: Attend your appointment to complete your registration

You must ensure you bring the necessary documents otherwise we will be unable to register you. Upon successful completion of your registration, you will be given your Registration Certificate which you must keep safe.

#### Already registered but need to update your details?

If you already have a police registration certificate and your details have changed, please click the link below. Please create an account (or log in if you have an existing account), then update your new information and arrange an appointment at your local police station.

https://foreignnationals-thamesvalleypolice.uk/

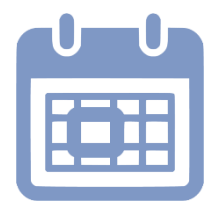

# What do I need to bring with me to my appointment?

## First time registration

- ✓ Current passport
- ✓ Biometric Residence Permit (BRP card)
- ✓ The Home Office decision letter that confirmed your visa application, especially if Police Registration is not written on your entry visa
- ✓ Proof of enrolment letter, if you are a student at Southampton
- Proof of address of where you are living in Hampshire (tenancy agreement/letter confirmation from University, including room number)
- Receipt for payment of registration fee if your appointment venue is University of Southampton

OR money available to pay registration fee – if your appointment is at any other venue.

### Updating an existing registration

| What has changed                                                      | What you must bring with you to your<br>appointment |
|-----------------------------------------------------------------------|-----------------------------------------------------|
| Change of address                                                     | Registration Certificate, Proof of address,         |
|                                                                       | Current passport, BRP card                          |
| Change in marital status                                              | Registration Certificate, Marriage certificate,     |
|                                                                       | Current passport, BRP card                          |
| New landing conditions (re-entry visa)                                | Registration Certificate, Current passport,         |
|                                                                       | BRP card                                            |
| New passport                                                          | Registration Certificate, New passport, BRP         |
|                                                                       | card                                                |
| New BRP card                                                          | Registration Certificate, Current passport,         |
|                                                                       | New BRP card                                        |
| Exemption from Police Registration                                    | Registration Certificate, Current passport,         |
| https://www.gov.uk/register-with-the-police/who-needs-to-<br>register | BRP card, Proof of exemption                        |
| You are leaving the UK for more than 2                                | Registration Certificate, Current passport,         |
| months                                                                | BRP card, Your leaving date and travel              |
|                                                                       | details                                             |
| Change of university/course                                           | Email:                                              |
|                                                                       | nationalities@hampshire.pnn.police.uk               |
| Change of Mobile Number:                                              | Email:                                              |
|                                                                       | nationalities@hampshire.pnn.police.uk               |

### How do I book an appointment?

1. Once you have successfully completed and submitted your details online you will be able to book your appointment:

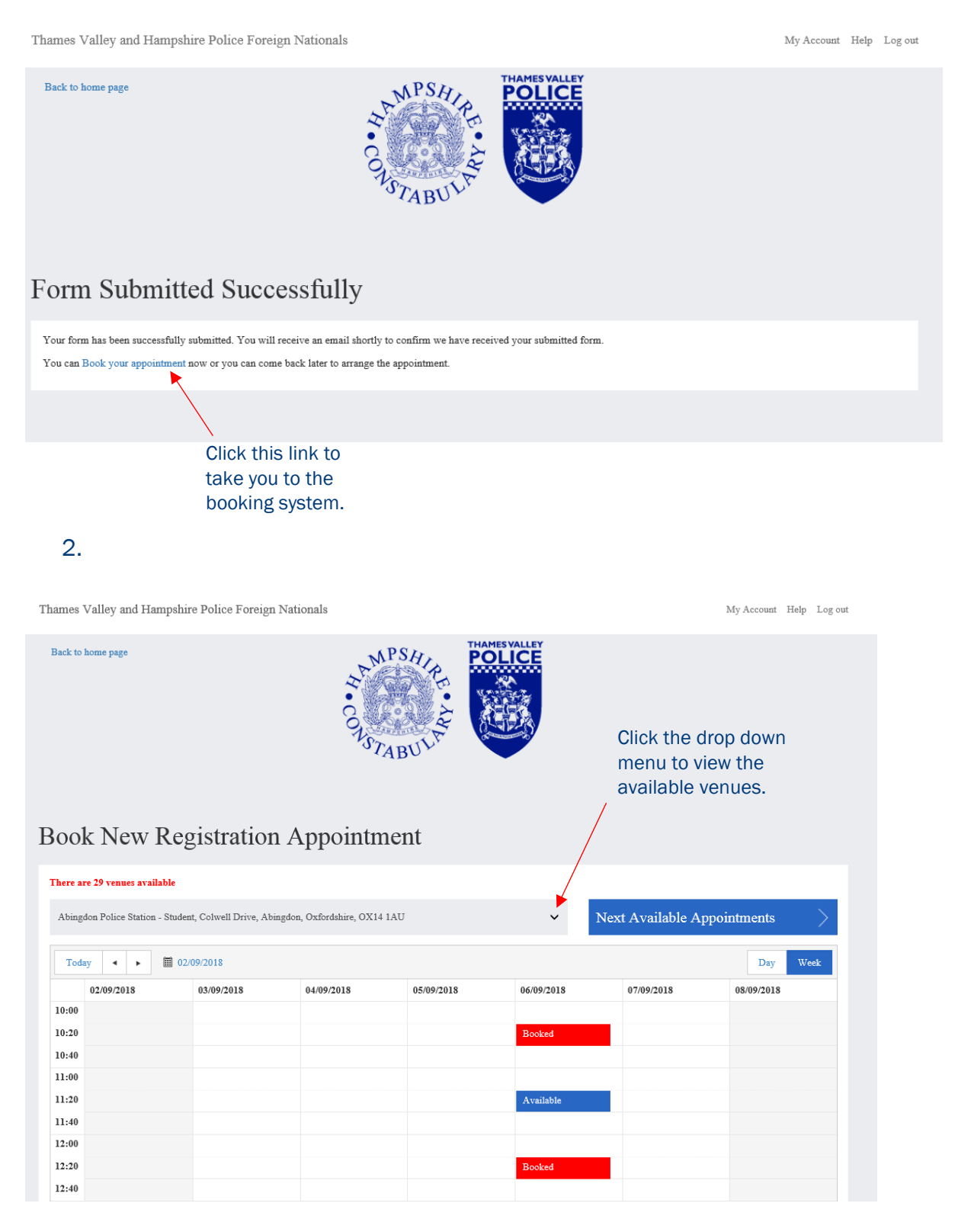

Back to home page

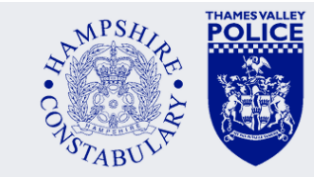

# Book New Registration Appointment

| Abingdon Police Station - Student, Colwell Drive, Abingdon, Oxfordshire, OX14 1AU                                                |                 |             |
|----------------------------------------------------------------------------------------------------|-----------------|-------------|
| Amersham Police Station - Student, King George V Road, Amersham, Buckinghamshire, HP6 5AL                                        |                 |             |
| Aylesbury Police Station - Student, Wendover Road, Aylesbury, Buckinghamshire, HP21 7LA                                          | ext Available A | opointments |
| Banbury Police Station - Student, Warwick Road, Banbury, Oxfordshire, OX16 2AE                                                   |                 |             |
| Bicester Police Station - Student, Queens Avenue, Bicester, Oxfordshire, OX26 2NT                                                |                 |             |
| Bracknell Police Station - Student, The Broadway, Bracknell, Berkshire, RG12 1AD                                                 |                 |             |
| Kidlington Police Station - Student, Headquarters South, Oxford Road, Kidlington, Oxfordshire, OX5 2NX                           |                 | Day Week    |
| High Wycombe Police Station - Student, Queen Victoria Road, High Wycombe, Buckinghamshire, HP11 1BE                              |                 |             |
| Loddon Valley Police Station - Student, Rushey Way, Lower Earley, Berkshire, RG6 4PS                                             | 07/09/2018      | 08/00/2018  |
| Maidenhead Police Station - Student, Bridge Road, Maidenhead, Berkshire, SL6 8LP                                                 | 0//09/2013      | 08/09/2018  |
| Milton Keynes Police Station - Student, 302 North Row, Witan Gate East, Milton Keynes, MK9 2DS                                   |                 |             |
| Newbury Police Station - Student, Mill Lane, Newbury, Berkshire, RG14 5QU                                                        |                 |             |
| Reading Police Station - Student, Castle Street, Reading, Berkshire, RG1 7TH                                                     |                 |             |
| Slough Police Station - Student, Windsor Road, Slough, Berkshire, SL1 2HH                                                        |                 |             |
| St Aldates Police Station - Student, St Aldates, Oxford, Oxfordshire, OX1 1SZ                                                    |                 |             |
| Witney Police Station - Student, Welch Way, Witney, Oxfordshire, OX28 6JN                                                        |                 |             |
| OVRO Admin Desk, OVRO HQ - HQ North Kidlington                                                                                   |                 |             |
| Hampshire Registration - Winchester Nationalities Office - Student, Operational Headquarters, Tower Street, Winchester, SO23 8ZD |                 |             |
| Hampshire Registration/Update - Newport Police Station - Student, High Street, Newport, PO30 1SZ                                 |                 |             |
| Hampshire Update - Basingstoke Police Station - Student, Jays Close, Basingstoke, RG22 4BS                                       |                 |             |
| Hampshire Update - Havant Police Station - Student, Civic Centre Road, Havant, PO9 2AN                                           |                 |             |
| Hampshire Update - Portsmouth Central Police Station - Student, Winston Churchill Avenue, Portsmouth, PO1 2DG                    |                 |             |
| Hampshire Update - Southampton Central Police Station - Student, Southern Road, Southampton, SO15 1AN                            |                 |             |
| Hampshire Update - Southampton Portswood Police Station - Student, St Denys Road, Southampton, SO17 2GN                          |                 |             |
| Hampshire Update - Winchester Police Station - Student, Operational Headquarters, Tower Street, Winchester, SO23 8ZD             |                 |             |
| Hampshire Student Registration - University of Southampton 1, Highfield Campus, University Road, Southampton, SO17 1BJ           |                 |             |
| Hampshire Student Registration - University of Southampton 2, Highfield Campus, University Road, Southampton, SO17 1BJ           |                 |             |
| Hampshire Student Registration - University of Portsmouth 1, Nuffield Centre, 1-2 St Michael's Road , Portsmouth, PO1 2EE        |                 |             |
| Hampshire Student Registration - University of Portsmouth 2, Nuffield Centre, 1-2 St Michael's Road , Portsmouth, PO1 2EE        |                 |             |
|                                                                                                    |                 |             |
|                                                                                                    |                 |             |

The Hampshire venues are split between new registrations and reporting changes. For a new registration appointment, please choose the most appropriate venue with 'Hampshire Registration' in the title.

4.

Back to home page

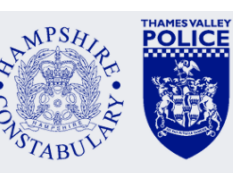

Book New Registration Appointment

| Today 🔸 🕨 🛅 | 02/09/2018 |            |            |            |            | Day W      |
|-------------|------------|------------|------------|------------|------------|------------|
| 02/09/2018  | 03/09/2018 | 04/09/2018 | 05/09/2018 | 06/09/2018 | 07/09/2018 | 08/09/2018 |
| 0:00        |            |            |            |            |            |            |
| 0:20        |            |            |            |            |            |            |
| 0:40        |            |            |            |            |            |            |
| 1:00        |            |            |            |            |            |            |
| 1:20        |            |            |            |            |            |            |
| 1:40        |            |            |            |            |            |            |
| 2:00        |            |            |            |            |            |            |
| 2:20        |            |            |            |            |            |            |
| 2:40        |            |            |            |            |            |            |
| 3:00        |            |            |            |            |            |            |
| 3-20        |            |            |            |            |            |            |

Once your venue is selected, press 'Next Available Appointments' to see when the next appointment is.

If you're unable to see any available appointments, please ensure you have selected the right venue.

| Next Available Appointments   Next Available Appointments   Next Available Appointments   Total   1009/2018   1009/2018   1009/2018   1009/2018   1009/2018   1009/2018   1009/2018   1009/2018   1009/2018   1009/2018   1009/2018   1009/2018   1009/2018   1009/2018   1009/2018   1009/2018   1009/2018   1009/2018   1009/2018   1009/2018   1009/2018   1009/2018   1009/2018   1009/2018   1009/2018   1009/2018   1009/2018   1009/2018   1009/2018   1009/2018   1009/2018   1009/2018   1009/2018   1009/2018   1009/2018   1009/2018   1009/2018   1009/2018   1009/2018   1009/2018   1009/2018   1009/2018   1009/2018 <th <="" colspan="2" th=""><th>Week</th></th>                                                                                                    | <th>Week</th> |  | Week |
|----------------------------------------------------------------------------------------------------|---------------|--|------|
| Image: state state sta                            | Week          |  |      |
| 0990218 0   0092018 0   1092018 0   1092018 0   1092018 0   1092018 0   1092018 0   1092018 0   1092018 0   1092018 0   1092018 0   1092018 0   1092018 0   1092018 0   1092018 0   1092018 0   1092018 0   1092018 0   1092018 0   1092018 0   1092018 0   1092018 0   1092018 0   1092018 0   1092018 0   1092018 0   1092018 0   1092018 0   1092018 0   1092018 0   1092018 0   1092018 0   1092018 0   1092018 0   1092018 0   1092018 0   1092018 0   1092018 0   1092018 0   1092018 0   1092018 0   1092018 0   1092018 0   1092018 0   1092018 0   1092018 0   1092018 0   1092018 0   1092018 0   1092018 0   1092018 0   1092018 0   1092018 0   1092018 0   1092018 0   1092018 0   1092018 0   1092018 0   1092018 0   1092018 0   1092018 0   1092018 0   1092018 0   1092018 0   1092018 0   1092018 0   1092018 0   1092018 0   1092018 0   1092018 0   1092018 0   1092018 0   1092018 0   1092018 0   1092018 0   1092018 0   1092018 0   1092018 0   1092018 0   1092018 0   1092018 0   1092018 0   1092018 0   1092018 0   1092018 0   1092018 0   1092018 0   1092018 0   1092018 0   1092018 0   1092018 0   1092018 0   1092018 0   1092018 0   1092018 0   1092018 0   1092018 0   1092018 0   1092018 0   1092018 0   1092018 0   1092018 0   1092018 0   1092018 0   1092018 0   1092018 0   1092018 0   1092018 0   1092018 0   1092018 0   1092018 0   1092018 0   1092018 0   1092018 0   1092018 0   1092018 0   1092018 0   1092018 0   1092018 0   1092018 0   1092018 0   1092018 0   1092018 0   1092018 0   1092018 0   1092018 0   1092018 0   1092018 0   1092018 0   1092018 0   1092018 0   1092018 0   1092018 0   1092018 0   1092018 0   1092018 0   1092018 0   1092018 0   1092018 0   1092018 0   1092018 0   1092018 0   1092018 0   1092018 0   1092018 0   1092018 0   1092018 0   1092018 0   1092018 0   1092018 0   1092018 0   1092018 0   1092018 0   1092018 0   1092018 0   1092018 0   1092018 0   1092018 0   1092018 0   1092018 0   1092018 0   1092018 0   1092018 0   1092018 0   1092018 0   1092018 0   1092018 0   1092018 0   1092018 0   1092018 0   1 |               |  |      |
| 0.00     Index     Index     Available       0.20     Index     Index     Index       0.40     Index     Index     Available       0.40     Booked     Available     Index       1.40     Booked     Available     Index       1.40     Available     Index     Index       1.40     Available     Index     Index       1.40     Available     Index     Index       1.40     Available     Index     Index       1.40     Available     Index     Index       1.40     Available     Index     Index       1.40     Available     Index     Index       1.40     Available     Index     Index       1.40     Available     Index     Index       1.40     Available     Index     Index       1.40     Index     Index     Index       1.40     Index     Index     Index       1.40     Index     Index     Index       1.40     Index     Index     Index       1.40     Index     Index     Index       1.40     Index     Index     Index       1.40     Index     Index     Index                                                                                                    | 8             |  |      |
| http://withowski.com     index     index                                                                                                    |               |  |      |
| Ref     Ref     Ref     Ref     Ref     Ref       20     Bookd     Available     Image: Second Second                                                                                                    |               |  |      |
| Booked     Available       20     Focked     Available       100     Available     Available       100     Available     Available       100     Available     Available       100     Available     Available       100     Available     Available       100     Available     Available       100     Available     Available       100     Available     Available       100     Available     Available       100     Available     Available       100     Available     Available                                                                                                    |               |  |      |
| 20     Image: state state st                      |               |  |      |
| id0     Available     Available       id0     id1     id1       id0     Available     id1       id1     Available     id1       id1     Available     id1       id1     Available     id1       id1     Available     id1       id1     Available     id1       id1     Available     id1       id1     Available     id1                                                                                                    |               |  |      |
| Result     Result     Result     Result       2:20     Available     Available     International State       2:40     Available     Available     Available       3:40     Bockad     Available     International State                                                                                                    |               |  |      |
| k20     Available     Available       k20     Available     Available       k30     Available     Available       k30     Booked     Available                                                                                                    |               |  |      |
| K40     Available       500     Available       520     Available       530     Booked       500     Booked                                                                                                    |               |  |      |
| Available     Available       120     Booked       Booked     Available                                                                                                    |               |  |      |
| 5:20 Bocked Available                                                                                                    |               |  |      |
| S40         Booked         Available                                                                                                    |               |  |      |
| 0.0                                                                                                    |               |  |      |
|                                                                                                    |               |  |      |
| :20                                                                                                    |               |  |      |
| 4:40                                                                                                    |               |  |      |
| 5:00                                                                                                    |               |  |      |

# Please select the appointment you wish to book.

# 6.

| here are 29 v                                                                 | venues available   |                                                                                |                                                                                              |                                                                                      |                                     |                               |             |
|-------------------------------------------------------------------------------|--------------------|--------------------------------------------------------------------------------|----------------------------------------------------------------------------------------------|--------------------------------------------------------------------------------------|-------------------------------------|-------------------------------|-------------|
| Hampshire R                                                                   | Registration - Win | chester Nationalities Office                                                   | - Student, Operational                                                                       | Headquarters, Tower Street,                                                          | Winchester, : 🗸                     | Next Available A <sub>l</sub> | opointments |
| Today                                                                         | < > III            | 09/09/2018                                                                     |                                                                                              |                                                                                      |                                     |                               | Day Week    |
| 09/09                                                                         | 9/2018             | 10/09/2018                                                                     | 11/09/2018                                                                                   | 12/09/2018                                                                           | 13/09/2018                          | 14/09/2018                    | 15/09/2018  |
| 10:00                                                                         |                    |                                                                                |                                                                                              |                                                                                      |                                     | Available                     |             |
| 10:20                                                                         |                    |                                                                                |                                                                                              |                                                                                      |                                     |                               |             |
| 0:40                                                                          |                    |                                                                                |                                                                                              |                                                                                      |                                     |                               |             |
|                                                                               |                    | Diago co                                                                       | nfirm the following                                                                          | na dataile                                                                           |                                     | ble                           |             |
| 11:00                                                                         |                    | Booked Please co                                                               | nfirm the followi                                                                            | ng details                                                                           |                                     | ble                           |             |
| 11:00                                                                         |                    | Booked Location                                                                | nfirm the followin<br>Hampshire Regis                                                        | ng details<br>stration - Winchester Nationa                                          | alities Office - Student,           | Operational ble               |             |
| 11:00<br>11:20<br>11:40                                                       |                    | Booked<br>Location                                                             | nfirm the followin<br>Hampshire Regi<br>Headquarters, To                                     | ng details<br>stration - Winchester Nationa<br>ower Street, Winchester, SO2          | alities Office - Student,<br>23 8ZD | Operational ble               |             |
| 11:00<br>11:20<br>11:40<br>12:00                                              |                    | Booked Location Availab Date                                                   | nfirm the followin<br>Hampshire Regin<br>Headquarters, To<br>11/09/2018                      | ng details<br>stration - Winchester Nationa<br>ower Street, Winchester, SO2          | alities Office - Student,<br>23 8ZD | Operational ble ble           |             |
| 11:00<br>11:20<br>11:40<br>12:00<br>12:20                                     |                    | Booked Please co<br>Location<br>Availab<br>Availab<br>Time                     | nfirm the followin<br>Hampshire Regi<br>Headquarters, To<br>11/09/2018<br>11:40              | ng details<br>stration - Winchester Nationa<br>ower Street, Winchester, SOI          | alities Office - Student,<br>23 8ZD | Operational ble               |             |
| 11:00<br>11:20<br>11:40<br>12:20<br>12:20<br>12:40                            |                    | Booked Please co<br>Location<br>Availab<br>Availab<br>Time<br>Cancel           | nfirm the followin<br>Hampshire Regi<br>Headquarters, To<br>11/09/2018<br>11:40              | ng details<br>stration - Winchester Nationa<br>sweer Street, Winchester, SO2<br>Book | alities Office - Student,<br>23 8ZD | Operational ble ble ble       |             |
| 11:00<br>11:20<br>11:40<br>12:00<br>12:20<br>12:40<br>13:00                   |                    | Booker<br>Please cc<br>Location<br>Availat<br>Availat<br>Time<br>Availat       | nfirm the followin<br>Hampshire Regi<br>Headquarters, To<br>11/09/2018<br>11:40              | ng details<br>stration - Winchester Nationn<br>wwer Street, Winchester, SOI<br>Book  | alities Office - Student,<br>23 &ZD | Operational ble ble ble       |             |
| 11:00<br>11:20<br>11:40<br>12:00<br>12:20<br>12:40<br>13:00<br>13:20          |                    | Becked<br>Location<br>Availat<br>Availat<br>Availat<br>Availat                 | nfirm the followin<br>Hampshire Regi<br>Headquarters, To<br>11/09/2018<br>11:40              | ng details<br>stration - Winchester Nationn<br>ower Street, Winchester, SO2<br>Book  | alities Office - Student,<br>23 8ZD | Operational ble<br>ble<br>ble |             |
| 11:00<br>11:20<br>11:40<br>12:00<br>12:20<br>12:40<br>13:00<br>13:20<br>13:40 |                    | Bocked Please cc<br>Bocked Location<br>Availat<br>Availat<br>Availat<br>Bocked | nfirm the followin<br>Hampshire Regi<br>Headquarter, To<br>11/09/2018<br>11:40<br>Available  | ng details<br>stration - Winchester Nationa<br>wer Street, Winchester, SO2<br>Book   | alities Office - Student,<br>23 8ZD | Operational ble<br>ble        |             |
| 11:00 11:20 11:40 12:00 12:20 12:40 13:00 13:20 13:40 14:00                   |                    | Bocked Please co                                                               | nfirm the followin<br>Hampshire Regi<br>Headquarters, To<br>11/09/2018<br>11:40<br>Available | ng details<br>stration - Winchester Nationn<br>ower Street, Winchester, SO2<br>Book  | alities Office - Student,<br>23 8ZD | Operational ble<br>ble        |             |
| 11:00<br>11:40<br>12:00<br>12:20<br>12:40<br>13:00<br>13:20<br>13:40<br>14:20 |                    | Bocked Please cc                                                               | nfirm the followin<br>Hampshire Regi<br>Headquarters, To<br>11/09/2018<br>11:40<br>Available | ng details<br>stration - Winchester Nation<br>ower Street, Winchester, SO2<br>Book   | alities Office - Student,<br>23 82D | Operational ble ble           |             |

Please check the details of the appointment are correct and then press 'Book'.

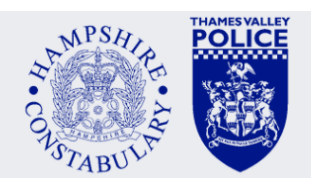

# Appointment Booked

7.

Back to home page

Your appointment has succesfully been booked. You will receive an email shortly confirming the appointment details. You may cancel or reschedule anytime upto 0 hours before the day of the appointment.

You will be reminded about your police registration appointment by text and email.

Please ensure you attend your venue on time - we may ask you to reschedule if you are late.